| • Project Name     | : SNS 로그인 연동 (카카오) |
|--------------------|--------------------|
| • Prepared by      | : 장윤서              |
| • Date             | : 2022-04-05       |
| Preservation Level | : ver 1.0          |

# SNS 로그인(카카오) 연동 신청 절차

# 카카오 개발자 센터 접속 (https://developers.kakao.com/)

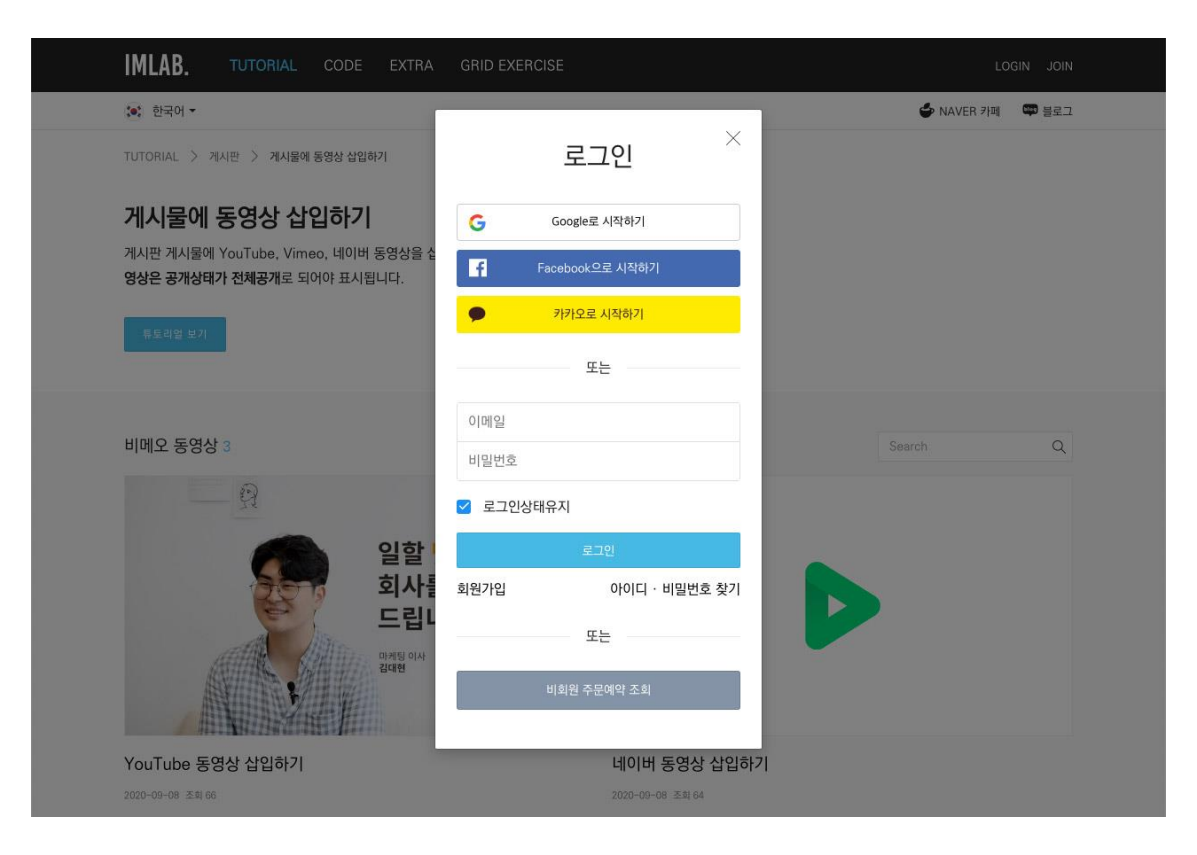

# 1. 오른쪽 상단의 로그인 버튼을 클릭해 카카오 계정으로 로그인 합니 다.

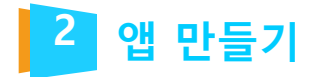

# 1. 상단 메뉴에서 내 애플리케이션을 클릭합니다. 2. 애플리케이션 추가하기를 클릭합니다.

| <b>kakao</b> develo | pers          | 내 애플리케이션 | 제품 | 문서 | 도구  | 포럼     | @gmail.c | om 🗸 | KOR ENG |
|---------------------|---------------|----------|----|----|-----|--------|----------|------|---------|
| 내 애플리케이션            |               |          |    |    |     |        |          |      |         |
| 전체 애플리케이션 (0)       |               |          |    |    | 애플리 | 케이션 이름 |          |      |         |
|                     | ┼ 애플리케이션 추가하기 |          |    |    |     |        |          |      |         |
|                     |               |          |    |    |     |        |          |      |         |

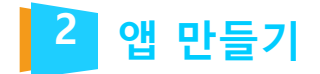

# 3. 앱 아이콘(선택 사항)을 추가하고, 앱 이름(예: 내 사이트 이름)과 사 업자명을 작성한 다음, 저장 버튼을 클릭합니다.

# 애플리케이션 추가하기

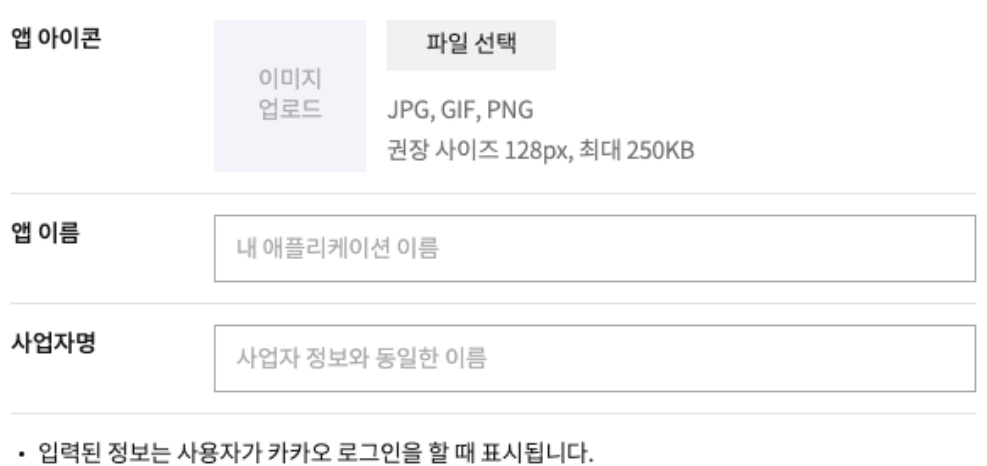

- 저나기 저하히지 아이 것이 나비스 이유이 제하던 스 이스니다
- 정보가 정확하지 않은 경우 서비스 이용이 제한될 수 있습니다.

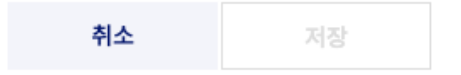

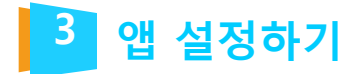

4. 새롭게 생성된 애플리케이션을 클릭합니다.

| 전체 애플리케이션 (2)                 | 애플리케이션 이름 |
|-------------------------------|-----------|
| ┼ 애플리케이션 추가하기                 |           |
| APP 웹메이커21<br>ID 727252 OWNER |           |

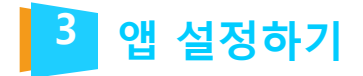

# 5. 왼쪽 메뉴에서 [앱 설정 > 플랫폼]을 클릭하고, Web 플랫폼 등록 버튼을 클릭합니다.

| kakao developers             |  |  |  |
|------------------------------|--|--|--|
| 내 애플리케이션 > 앱 설정 > <b>플랫폼</b> |  |  |  |
| 앱 설정                         |  |  |  |
| 요약정보                         |  |  |  |
| 일반                           |  |  |  |
| 비즈니스                         |  |  |  |
| 앱 키                          |  |  |  |
| 플랫폼                          |  |  |  |
| 팀 관리                         |  |  |  |

TOTAL WEB SERVICE PROVIDER - WEBM@KER21

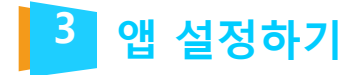

6. 내 사이트의 대표 도메인(예: https://webmaker21.kr) 을 입력하고, 저장 버튼을 클릭합니다.

# 참고: 사용 중인 도메인이 여러 개인 경우, 아래 그림과 같이 줄바꿈으로 모두 입력 하시길 권장합니다. 입력하지 않은 도메인에서는 카카오 로그인이 동작하지 않습

| APP 웹메이커21 :=<br>ID 727252 OWNER | Web 플랫폼 등록                                                                                                    |  |
|----------------------------------|----------------------------------------------------------------------------------------------------|--|
| Android                          | <b>사이트 도메인</b><br>JavaScript SDK, 카카오링크, 카카오맵, 메시지 API 사용시 등록이 필요합니다.<br>여러개의 도메인은 줄바꿈으로 추가해주세요. 최대 10까지 등록 가능합니다. 추가 등록은 포럼(데브톡)<br>으로 문의주세요.<br>예시: (0) https://example.com (X) https://www.example.com |  |
| Android 플랫폼 등록                   | https://webmaker21.kr<br>https://webmaker21.com                                                                                                    |  |
| iOS                              | 기본 도메인                                                                                                    |  |
| iOS 플랫폼 등록                       | 기본 도메인은 첫 번째 사이트 도메인으로, 카카오링크와 카카오톡 메시지 API를 통해 발송되는 메시지<br>의 Web 링크 기본값으로 사용됩니다.<br>https://webmaker21.kr                                                                                                |  |
| Web                              | 취소 저장                                                                                                    |  |
| Web 플랫폼 등록                       |                                                                                                    |  |

**TOTAL WEB SERVICE PROVIDER – WEBM@KER21** 

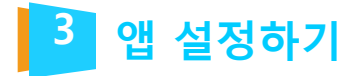

7. 왼쪽 메뉴에서 [제품설정 > 카카오 로그인 > 동의항목]을 클릭합니다.

| kakao developers             |  |  |  |
|------------------------------|--|--|--|
| 내 애플리케이션 > 앱 설정 > <b>플랫폼</b> |  |  |  |
| 앱 키                          |  |  |  |
| 플랫폼                          |  |  |  |
| 팀 관리                         |  |  |  |
| 제품 설정                        |  |  |  |
| 카카오 로그인                      |  |  |  |
| 동의항목                         |  |  |  |
| 간편가입                         |  |  |  |
| 카카오톡 채널                      |  |  |  |
| 개인정보 국외이전                    |  |  |  |

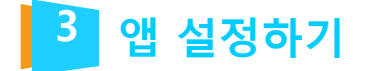

# 8. 아래 그림과 설명을 참고해 개인정보 보호항목에서 프로필 정보(닉네임/프로필 사진)와 카카오계정(이메일) 항목 을 설정합니다. 각 항목은 설정 버튼을 클릭해 수정할 수 있습니다.

프로필 정보(닉네임/프로필 사진) 동의 항목 설정 창이 나오 면 필수 동의를 선택하고, 적절한 동의 목적을 작성합니다. 설정을 완료하면 저장 버튼을 클릭합니다.

### 동의 항목 설정

### 항목

프로필 정보(닉네임/프로필 사진) / profile

### 동의 단계

 필수 동의 카카오 로그인 시 사용자가 필수로 동의해야 합니다.

이 선택 동의

사용자가 동의하지 않아도 카카오 로그인을 완료할 수 있습니다.

### 이용 중 동의

카카오 로그인 시 동의를 받지 않고, 항목이 필요한 시점에 동의를 받습니다.

### 사용 안함

사용자에게 동의를 요청하지 않습니다.

### 카카오 계정으로 정보 수집 후 제공

사용자에게 값이 없는 경우 카카오 계정 정보 입력을 요청하여 수집

### 동의 목적 [필수]

게시물 작성 및 소통, 공유 시 필명으로 사용함

개발자 앱 동의 항목 관리 화면내에 입력하는 사실이 실제 서비스 내용과 다를 경우 API 서비스의 거부 사유가 될 수 있습니다.

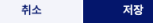

이메일 동의 항목 설정 창이 나오면 필수 동의, 선택 동의, 이용 중 동의를 선택할 수 있습니다. 동의 단계를 선택했으면 적절 한 동의 목적을 작성하고, 저장 버튼을 클릭해 주세요.

### 동의 항목 설정

### 항목 카카오계정(이메일) / account\_email

동의 단계

필수 등의 (검수 필요)
 카카오 로그인 시 사용자가 필수로 동의해야 합니다.

선택 동의
 사용자가 동의하지 않아도 카카오 로그인을 완료할 수 있습니다.

이용 중 동의 카카오 로그인 시 동의를 받지 않고, 항목이 필요한 시점에 동의를 받습니다.

사용 안함 사용자에게 동의를 요청하지 않습니다.

카카오 계정으로 정보 수집 후 제공

사용자에게 값이 없는 경우 카카오 계정 정보 입력을 요청하여 수집

### 동의 목적 [필수]

회원 계정으로 사용. 문의/답변 안내, 서비스 및 배송 통지, 중요 알림 전달

개발자 앱 동의 항목 관리 화면내에 입력하는 사실이 실제 서비스 내용과 다를 경우 API 서비스의 거부 사유가 될 수 있습니다.

취소 저장

# 참고: 출생 연도와 생일 항목은 지원하지 않습니다.

# 참고: 사이트에서 회원가입 시 이메일을 사용하지 않는 경우, 사용 안함을 유지하셔도 됩니다.

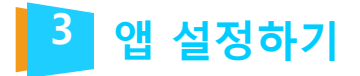

# 9. 왼쪽 메뉴에서 [제품설정 > 카카오 로그인]을 클릭하고, 활성화 설정의 상태를 ON으로 변경합니다.

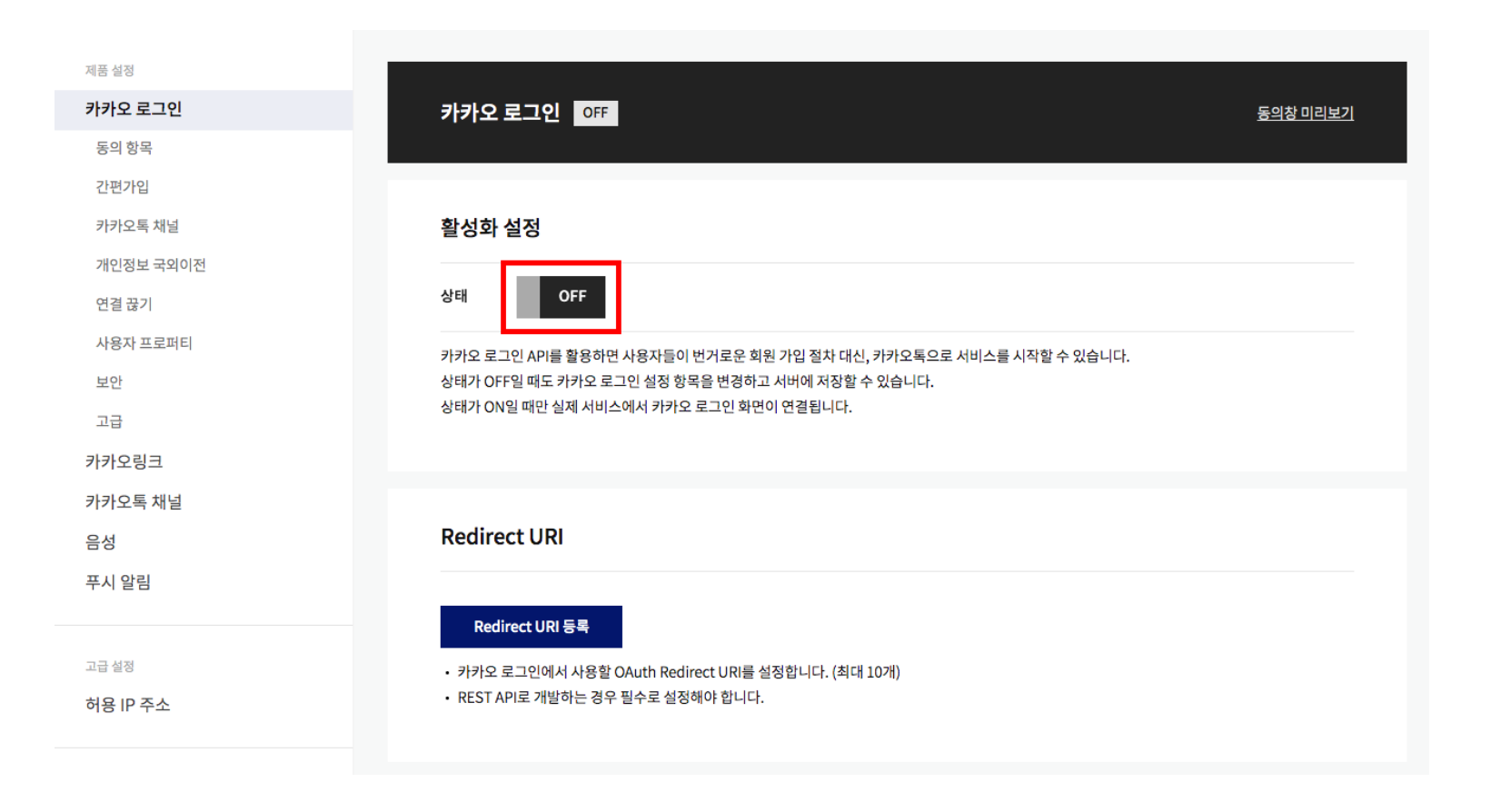

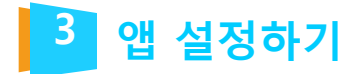

10. 활성화 설정 아래, Redirect URI 등록 버튼을 클릭합니 다.

| 카카오 로그인 이제                                                                                                    | <u>동의창 미리보기</u> |
|----------------------------------------------------------------------------------------------------|-----------------|
| 활성화 설정                                                                                                    |                 |
| 상태 ON                                                                                                    |                 |
| 카카오 로그인 API를 활용하면 사용자들이 번거로운 회원 가입 절차 대신, 카카오톡으로 서비스를 시작할 수 있습니다.<br>상태가 OFF일 때도 카카오 로그인 설정 항목을 변경하고 서버에 저장할 수 있습니다.<br>상태가 ON일 때만 실제 서비스에서 카카오 로그인 화면이 연결됩니다. |                 |
| Redirect URI                                                                                                    |                 |
| Redirect URI 등록<br>• 카카오 로그인에서 사용할 OAuth Redirect URI를 설정합니다. (최대 10개)<br>• REST API로 개발하는 경우 필수로 설정해야 합니다.                                                    |                 |

TOTAL WEB SERVICE PROVIDER - WEBM@KER21

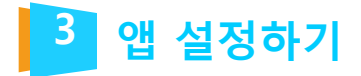

# 11. Redirect URI를 작성합니다. http://내도메인/oauth 형식으로 작성할 수 있습니다. (예: http://webmaker21.kr/oauth) 작성을 완료했으면 저장 버튼을 클릭합니다.

# 참고: 사용 중인 도메인이 여러 개인 경우, 아래 그림과 같이 줄바꿈으로 모두 입력해 주세요.

# Redirect URI

## Redirect URI

카카오 로그인에서 사용할 OAuth Redirect URI를 설정합니다.

여러개의 URI를 줄바꿈으로 추가해주세요. (최대 10개)

REST API로 개발하는 경우 필수로 설정해야 합니다.

예시: (O) https://example.com/oauth (X) https://www.example.com/oauth

http://webmaker21.kr/oauth http://webmaker21.com/oauth

취소 저장

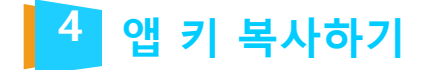

# 1. 왼쪽 메뉴에서 [앱 설정 > 앱 키]를 클릭 해 이동합니다.

# 2. REST API 키와 네이티브 앱 키를 복사해 메모해 둡니다.

# kakao developers 내애플리케이션 > 앱설정 > 앱키 앱설정 요약 정보 일반 비즈니스 앱키 플랫폼

### 2,40

팀 관리

# 앱 키

| 플랫폼          | 앱키                               |    | 재발급 |
|--------------|----------------------------------|----|-----|
| 네이티브 앱 키     | 17bf6baa925f1404f49d1427c361439c | 복사 | 재발급 |
| REST API ₹   | 075efa8fb6e1beee58dcb10f8ff4304c | 복사 | 재발급 |
| JavaScript ₹ | d564c03b45a7391b0eeb2842745e9f11 | 복사 | 재발급 |
| Admin ₹      | 9dda70da03aadecd552a725b14f69cf5 | 복사 | 재발급 |

• 네이티브 앱 키: Android, iOS SDK에서 API를 호출할 때 사용합니다.

• JavaScript 키: JavaScript SDK에서 API를 호출할 때 사용합니다.

• REST API 키: REST API를 호출할 때 사용합니다.

• Admin 키: 모든 권한을 갖고 있는 키입니다. 노출이 되지 않도록 주의가 필요합니다.

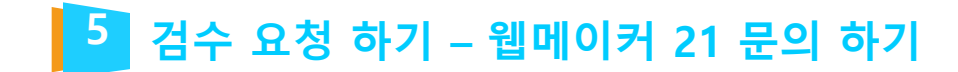

# 가이드에 맞춰 진행 하신 후 애플리케이션 네이티브앱 키와 REST API키를 담당 pm 에게 전달 부탁 드립니다.

\*\*참고 사항\*\* 절차 진행 후 카카오 측 검수 소요 기간은 별도 일정이 필요 하며, 검수가 완료 되고 나면 홈페이지에서 적용 확인 후 안내 드릴 예정 입니다.

**TOTAL WEB SERVICE PROVIDER – WEBM@KER21** 

# Thank you ;- )

TEL 070-4323-1909(直) | FAX 02.864.4756 | jookhk@webmaker21.net | <u>http://www.webmaker21.net</u> 서울 금천구 가산동 543-1 대성디폴리스지식산업센터 407호 웹메이커21(주)

**TOTAL WEB SERVICE PROVIDER – WEBM@KER21**